# **Certificate Management on RV110W**

# Objective

A certificate is an electronic document used to secure a VPN.

This document explains how to manage certificate settings on the RV110W.

## **Applicable Devices**

• RV110W

### Procedure

#### Generate a New Certificate

Step 1. Use the router configuration utility to choose **VPN > Certificate Management** and then click the **Generate a New Certificate** radio button.

|         | Certificate Management                                    |
|---------|-----------------------------------------------------------|
|         | Import or Generate Certificate                            |
|         | Certificate Last Generated or Imported: 01/01/10 12:36 AM |
|         | Generate a New Certificate                                |
|         | O Import Certificate From a File                          |
|         | Certificate Filename: Browse                              |
|         | Generate Certificate                                      |
|         | Export for Admin Export for Client                        |
| 100 100 | Cancel                                                    |

Note: This replaces the old certificate on the RV110W.

Step 2. Click Generate Certificate.

| ertificate Management                            |          |
|--------------------------------------------------|----------|
| Import or Generate Certificate                   |          |
| Certificate Last Generated or Imported: 01/01/10 | 12:36 AM |
| Generate a New Certificate                       |          |
| Import Certificate From a File                   |          |
| Certificate Filename:                            | Browse   |
| Generate Certificate                             |          |
| Expect for Admin Expect for Clier                | nt       |

### Import Certificate From a File

| Step 1. Click the Import Certificate From a File ra | radio button. |
|-----------------------------------------------------|---------------|
|-----------------------------------------------------|---------------|

| inport of Generate Ce   | rtificate     |              |          |
|-------------------------|---------------|--------------|----------|
| ertificate Last Genera  | ted or Import | ed: 01/01/10 | 12:36 AM |
| 🗇 Generate a New C      | ertificate    |              |          |
| Import Certificate F    | rom a File    |              |          |
| Certificate Filename: [ |               |              | Browse   |
| Install Certificate     |               |              |          |
|                         |               |              |          |

Step 2. Click Browse.

| In | nport or Generate Certificate   |                            |
|----|---------------------------------|----------------------------|
| С  | ertificate Last Generated or In | nported: 01/01/10 12:36 AM |
| 0  | Generate a New Certificate      |                            |
| (  | Import Certificate From a Fi    | ile                        |
| C  | Certificate Filename:           | Browse                     |
|    | Install Certificate             |                            |
|    |                                 |                            |

Step 3. Locate the certificate file and click Install Certificate..

| Ce | ertificate Management                                     |
|----|-----------------------------------------------------------|
| Ir | nport or Generate Certificate                             |
| C  | certificate Last Generated or Imported: 01/01/10 12:36 AM |
| (  | Generate a New Certificate                                |
| (  | Import Certificate From a File                            |
| 0  | Certificate Filename: Certificate_File.txt Browse         |
| C  | Install Certificate                                       |
|    | Export for Admin Export for Client                        |
|    | Cancel                                                    |

#### **Export for Administrator**

**Note:** This downloads the certificate file for the administrator. The file contains the private key and should be located in a secure location.

Step 1. Click Export for Admin.

| nport or Generate Certific | cate                           |
|----------------------------|--------------------------------|
| ertificate Last Generated  | or Imported: 01/01/10 12:36 AM |
| Generate a New Certifi     | icate                          |
| Import Certificate From    | n a File                       |
| Certificate Filename:      | Browse                         |
| Generate Certificate       |                                |
|                            | Export for Client              |

Step 2. Click Save.

#### **Export for Client**

Step 1. Click Export for Client.

| nport or Generate Certificate              |                 |
|--------------------------------------------|-----------------|
| ertificate Last Generated or Imported: 01/ | /01/10 12:36 AM |
| Generate a New Certificate                 |                 |
| Import Certificate From a File             |                 |
| Certificate Filename:                      | Browse          |
| Generate Certificate                       |                 |
|                                            |                 |

**Note:** This downloads the certificate file for the client and is used by QuickVPN users.

Step 2. Click Save.